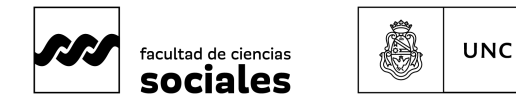

Universidad Nacional de Córdoba

## **INSCRIPCIÓN A MATERIAS por Sistema Guaraní**

## Instructivo "Paso a Paso"<sup>1</sup>

- Accede al Sistema Guaraní: Dirígete al perfil de alumno y selecciona la opción "Inscripción a Actividades (materias)", ubicada en la barra superior de operaciones hacia la izquierda. Verás una pantalla con un con un listado de actividades disponibles para la inscripción, con las diferentes comisiones o turnos disponibles, el período lectivo (anual, cuatrimestral), las instancias asociadas (si la materia puede regularizarse y/o promocionarse), cupo (si lo tuviere), cantidad de inscriptes, horario de clases y docentes (ver el listado en (ver botón n°2).
- 2. **Selecciona una Actividad (materia)**: Escoge la materia en la que deseas inscribirte y haz clic en el botón "Inscribirse" (botón n° 6).

| nscripción a materia      | IS                            |                                                  | Inscripciones                       |  |  |
|---------------------------|-------------------------------|--------------------------------------------------|-------------------------------------|--|--|
| Buscar actividad 🛛 🗶 🚺    | Ecología 3 (Eco - 3)          | Ecología 3 (Eco - 3)                             |                                     |  |  |
| Ver Todas Sólo inscriptas | Departamento de Educación a D | Departamento de Educación a Distancia            |                                     |  |  |
| Ecología 3 📀              | Días: Lun Mar Mié Jue Vie Sáb | Dom S/H Turnos: Mañ Tar Noc                      | lu ma mi ju vi sá                   |  |  |
| Ecología 4                |                               |                                                  | 10 - 14 hs                          |  |  |
| Ecología 5                | Ubicación: Todas V            |                                                  | 14 - 18 hs                          |  |  |
| Oceano 1                  |                               |                                                  |                                     |  |  |
|                           | → Comisión: Comision Eco - 3  | → Comisión: Comision Eco - 3 - 2021 Anual        |                                     |  |  |
|                           | Instancias: Regularida        | d/Promoción                                      |                                     |  |  |
|                           | Modalidades: A distancia      | /Presencial                                      | Nu ma mi ju vi sa                   |  |  |
|                           | Cupo: Sin definir             | Inscriptos: 0                                    | 14 - 18 hs                          |  |  |
|                           | Docentes: Paloalto Ar         | ndres (Titular)                                  | 18 - 23 hs                          |  |  |
|                           |                               | Ir                                               | nscribirse Materias:                |  |  |
|                           | → Comisión: Comision Eco-3 0  | Cordoba - 2021 Anual                             |                                     |  |  |
|                           | 5 Instancias: Regularida      | d/Promoción                                      |                                     |  |  |
|                           | Modalidades: A distancia      | /Presencial                                      |                                     |  |  |
|                           | Cupo: Sin definir             | Inscriptos: 0                                    | Inscripción a exámenes              |  |  |
|                           | Docentes:                     |                                                  | Los exámenes a los que te inscribas |  |  |
|                           | b section.                    |                                                  | aparecerán aquí.                    |  |  |
|                           |                               | Ir                                               | Iscribirse                          |  |  |
|                           | + Comisión: Comision Eco-3 I  | → Comisión: Comision Eco-3 Ingresos - 2021 Anual |                                     |  |  |
|                           | Instancias: Regularida        | d/Promoción                                      |                                     |  |  |
|                           | Modalidades: A distancia      | /Presencial                                      |                                     |  |  |
|                           | Cupo: Sin definir             | Inscriptos: 0                                    |                                     |  |  |

3. **Confirmación de Inscripción**: Una vez inscripte, el sistema te mostrará un mensaje de confirmación y la comisión en la que te has inscripte aparecerá resaltada en verde. Podrás visualizar el comprobante de inscripción (ver botón

<sup>&</sup>lt;sup>1</sup> Elaborado por la Secretaría de Asuntos Estudiantiles, 2024.

Fuente: SIU-Guarani/Version3.21.0/Documentacion de Autogestion.

Recuperado

https://documentacion.siu.edu.ar/wiki/SIU-Guarani/Version3.21.0/Documentacion\_de\_Autogestion

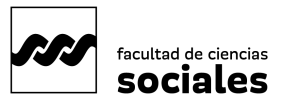

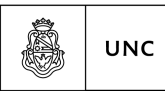

Universidad Nacional de Córdoba

número 1 en la siguiente imágen). Es importante que lo guardes, es tu comprobante haber realizado la operación.

|                        |                        | La inscripción                                                                                                    | se realizó con éxit | to en estado Ace | ptada y número de | transacción 1058                                                              |            |       |       |           |         |
|------------------------|------------------------|----------------------------------------------------------------------------------------------------|---------------------|------------------|-------------------|-------------------------------------------------------------------------------|------------|-------|-------|-----------|---------|
| Inscripción a Materias | Inscripción a Exámenes | Reportes -                                                                                                    | Encuestas 👻         | Trámites 👻       | Cursos            | 9                                                                             |            |       |       | Perfil: A | lumno 👻 |
| nscripción a           | materias               |                                                                                                    |                     |                  |                   |                                                                               | Inscri     | pcion | es    |           |         |
| uscar actividad        | ×                      | Ecología 3 (Eco - 3)<br>Departamento de Educación a Distancia                                                         |                     |                  |                   | Cuatrimestre                                                                  |            |       |       |           |         |
| Todas Sólo inscriptas  | 0                      |                                                                                                    |                     |                  |                   | Hay materias que no aparecen en la grill<br>porque no tienen horario asignado |            |       |       |           |         |
| Ecología 4             |                        | ias, Lun mai nine sue vie sau buin sin Tullitus, man hai noc                                                          |                     |                  |                   | Enero - Abril                                                                 |            |       |       |           |         |
| Oceano 1               |                        | Ubicación: Todas V<br>Periodo: 2021 Anual                                                                             |                     |                  |                   |                                                                               | lu ma      | mi ju | vi sà |           |         |
|                        |                        |                                                                                                    |                     |                  |                   | 10 - 14 hs                                                                    |            |       |       |           |         |
|                        |                        | Estás inscrip                                                                                                    | to en Comision E    | co - 3           |                   |                                                                               | 18 - 23 hs |       |       |           |         |
|                        |                        | Docentes: Paloalto Andres (Titular)                                                                                   |                     |                  |                   | Mayo - Agosto                                                                 |            |       |       |           |         |
|                        |                        | Mostrar co                                                                                                    | omprobante 🔹        | 1                |                   | 2                                                                             |            | lu ma | mi ju | vi să     |         |
|                        |                        |                                                                                                    |                     |                  |                   | 🗙 Dar de baja                                                                 | 10 - 14 hs |       |       |           |         |
|                        |                        |                                                                                                    |                     |                  |                   |                                                                               | 14 - 18 hs |       |       |           |         |
|                        |                        | → Comisión: Comision Eco-3 Cordoba - 2021 Anual Instancias: Regularidad/Promoción Modalidades: A distancia/Presencial |                     |                  |                   |                                                                               | Materias:  |       |       |           |         |
|                        |                        |                                                                                                    |                     |                  |                   |                                                                               | Ecología 3 |       |       |           |         |
|                        |                        | Cupo: Sin definir   Inscriptos: 0                                                                                     |                     |                  |                   |                                                                               |            |       |       | 6         |         |
|                        |                        | Docentes:                                                                                                    |                     |                  |                   |                                                                               |            |       |       |           |         |
|                        |                        |                                                                                                    |                     |                  |                   | Inscribirse                                                                   | Inscri     | pción | a exá | mene      | s       |
|                        |                        | → Comisión: Comision Eco-3 Ingresos - 2021 Anual                                                                      |                     |                  |                   | Los exámenes a los que te inscribas<br>aparecerán aquí.                       |            |       |       |           |         |

 Dar de Baja la inscripción: Si necesitas dar de baja tu inscripción, haz clic en el botón "Dar de Baja" (ver botón n° 2 en imagen anterior). El sistema te pedirá confirmación antes de proceder con la baja. Después de confirmar, recibirás un mensaje de confirmación y podrás ver el comprobante de baja.

|                                              | La inscripción se realizó con éxito en estado Aceptada y número de transacción 711 | THomas Dylan 🔹                                         |  |  |  |  |
|----------------------------------------------|------------------------------------------------------------------------------------|--------------------------------------------------------|--|--|--|--|
| MÓDULO DE GESTIÓN ACADÉMICA                  |                                                                                    | Propuesta: Matemática -                                |  |  |  |  |
| Inscripción a Materias Inscripción a Exámene | s Reporte                                                                          | Perfil: Alumno 👻                                       |  |  |  |  |
| Inscripción a materias                       |                                                                                    |                                                        |  |  |  |  |
| Buscar actividad                             | Ecologia 1 (Eco-1)                                                                 | Cuatrimestre 👻                                         |  |  |  |  |
| Ver Todas Sólo inscriptas                    | Solo inscriptas Facultad de Humanidades                                            |                                                        |  |  |  |  |
| Ecologia 1                                   | Días: Lun Mar Mié Jue Vie Sáb Dom Turnos: Mañ Tar Noc Ubicación: Todas 🗸           |                                                        |  |  |  |  |
|                                              | 3 Periodo: 1º Cuatrimestre 2021                                                    |                                                        |  |  |  |  |
|                                              | Estás inscripto en B                                                               | i i ma mi ju vi sa i i i i i i i i i i i i i i i i i i |  |  |  |  |

## ¡Listo!

Has completado el proceso de inscripción a materias en el Sistema Guaraní.